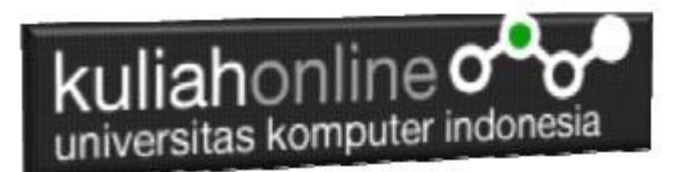

### W3.CSS DISPLAY dan BUTTON

### Oleh:Taryana Suryana M.Kom Teknik Informatika Unikom

taryanarx@email.unikom.ac.id taryanarx@gmail.com Line/Telegram: 081221480577

### 10.W3.CSS Display

Kelas display memungkinkan Anda untuk menampilkan elemen HTML di posisi tertentu di dalam elemen HTML lainnya

| Top Left    | Top Middle    | Top Right    |
|-------------|---------------|--------------|
| Left        | Middle        | Right        |
| Bottom Left | Battom Middle | Bottom Right |

| KELAS                  | DEFINISI                                                                        |
|------------------------|---------------------------------------------------------------------------------|
| w3-display-container   | Container untuk w3-display-class                                                |
| w3-display-topleft     | Menampilkan konten di sudut kiri atas w3-display-<br>container                  |
| w3-display-topright    | w3-display-topright Menampilkan konten di sudut kanan atas w3-display-container |
| w3-display-bottomleft  | Menampilkan konten di sudut kiri bawah w3-<br>display-container                 |
| w3-display-bottomright | Menampilkan konten di sudut kanan bawah w3-<br>display-container                |
| w3-display-left        | Menampilkan konten ke kiri (kiri tengah) dari w3-<br>display-container          |
| w3-display-right       | Menampilkan konten di sebelah kanan (kanan tengah) dari w3-display-container    |
| w3-display-middle      | Menampilkan konten di tengah (tengah) w3-<br>display-container                  |
| w3-display-topmiddle   | Menampilkan konten di tengah atas w3-display-<br>container                      |

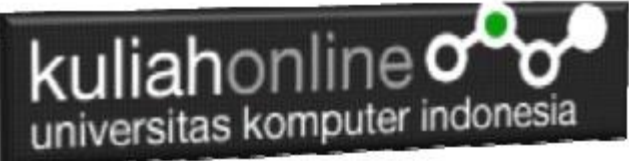

| w3-display-bottommiddle | Menampilkan konten di tengah bawah w3-display-<br>container                                                                              |  |  |
|-------------------------|----------------------------------------------------------------------------------------------------|--|--|
| w3-display-position     | Menampilkan konten pada posisi tertentu di w3-<br>display-container                                                                      |  |  |
| w3-display-hover        | Menampilkan konten di hover di dalam w3-<br>display-container                                                                            |  |  |
| w3-left                 | Menampilkan elemen ke kiri (float: kiri)                                                                                                 |  |  |
| w3-right                | Menampilkan elemen ke kanan (float: kanan)                                                                                               |  |  |
| w3-show                 | Menunjukkan elemen (display: block)                                                                                                    |  |  |
| w3-hide                 | Menyembunyikan elemen (display: none)                                                                                                    |  |  |
| w3-mobile               | mengutamakan tampilan seluler lebih responsive<br>ke elemen apa pun.<br>Menampilkan elemen sebagai elemen blok pada<br>perangkat seluler |  |  |

#### NamaFile:css30.html

```
<html>
<title>W3.CSS</title>
<meta name="viewport" content="width=device-width, initial-scale=1">
<link rel="stylesheet" href="w3.css">
<body>
<div class="w3-container">
<h1>Cara Menggunakan w3-display-container</h1>
<div class="w3-display-container w3-cyan" style="height:300px;">
<div class="w3-display-topleft">Kiri Atas</div>
<div class="w3-display-topright">Kanan Atas</div>
<div class="w3-display-bottomleft">Kiri Bawah</div>
<div class="w3-display-bottomright">Kanan Bawah</div>
<div class="w3-display-left">Kiri</div>
<div class="w3-display-right">Kanan</div>
<div class="w3-display-middle">Tengah Tengah</div>
<div class="w3-display-topmiddle w3-hide-small">Tengah Tengah Atas</div>
<div class="w3-display-bottommiddle w3-hide-small">Tengah-Tengah
Bawah</div>
 </div>
</div>
</body>
</html>
```

| kuliahonline                            |                                    |               |          |      |         |          |
|-----------------------------------------|------------------------------------|---------------|----------|------|---------|----------|
| W3.CSS                                  | × +                                |               |          | -    |         | $\times$ |
| $\leftrightarrow$ > C $\textcircled{a}$ | file:///E:/BELAJAR_HTML/css30.html | ⊠ ☆           | Q Search | 1111 | •       | ≡        |
| Cara Menggunakan w3-display-container   |                                    |               |          |      |         |          |
| Kiri Atas                               | Tengal                             | n Tengah Atas |          |      | Kanan , | Atas     |
| Kiri                                    | Ten                                | gah Tengah    |          |      | Ka      | inan     |
| Kiri Bawah                              | Tengah                             | -Tengah Bawah |          | К    | anan Ba | wah      |
|                                         |                                    |               |          |      |         |          |

Gambar 10.1. Posisi text menggunakan kelas display

## 10.1.Menampilkan Text di Dalam Gambar

Jika anda ingin menampilkan text atau tulisan diatas gambar, maka dapat dilakukan dengan menggunakan kelas w3-display-container, seperti contoh berikut:

```
NamaFile:css31.html
```

```
<html>
<title>W3.CSS</title>
<meta name="viewport" content="width=device-width, initial-scale=1">
<link rel="stylesheet" href="w3.css">
<body>
<div class="w3-container">
   Posisi Text di didalam Gambar
  <div class="w3-display-container w3-text-white">
    <img src="unikom-du.jpg" alt="Lights" style="width:100%">
    <div class="w3-padding w3-display-topleft">Top Left</div>
    <div class="w3-padding w3-display-topright">Top Right</div>
    <div class="w3-padding w3-display-bottomleft">Bottom Left</div>
    <div class="w3-padding w3-display-bottomright">Bottom Right</div>
    <div class="w3-padding w3-display-topmiddle">Top Mid</div>
    <div class="w3-padding w3-display-left">Left</div>
    <div class="w3-padding w3-display-right">Right</div>
    <div class="w3-padding w3-display-middle w3-xxlarge">Middle</div>
    <div class="w3-padding w3-display-bottommiddle">Bottom Mid</div>
  </div>
</div>
</body>
</html>
```

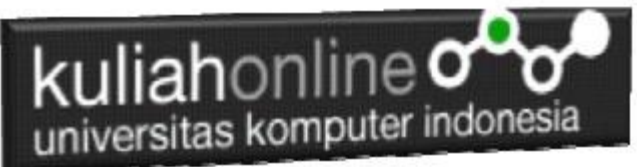

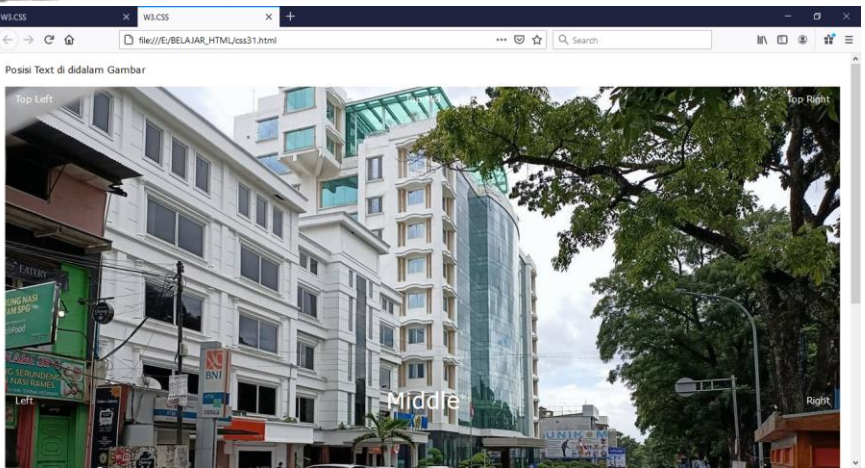

Gambar 10.2. Posisi text diatas gambar

# 10.2. Menggunakan Kelas w3-displayhover

Kelas w3-display-hover dapat dikombinasikan dengan kelas efek dan animasi untuk membuat efek hover yang keren:

```
NamaFile:css32.html
```

```
<html>
<title>W3.CSS</title>
<meta name="viewport" content="width=device-width, initial-scale=1">
<link rel="stylesheet" href="w3.css">
<body>
<div class="w3-container">
  <h1>Kelas <strong>w3-display-hover</strong></h1>
  <div class="w3-display-container w3-hover-opacity" style="width:50%">
  <img src="baesuzy.jpg" alt="Avatar" style="width:100%">
  <div class="w3-display-middle w3-display-hover w3-xlarge">
  <button class="w3-button w3-black">Baesuzy</button>
  </div>
  </div>
</div>
</body>
</html>
```

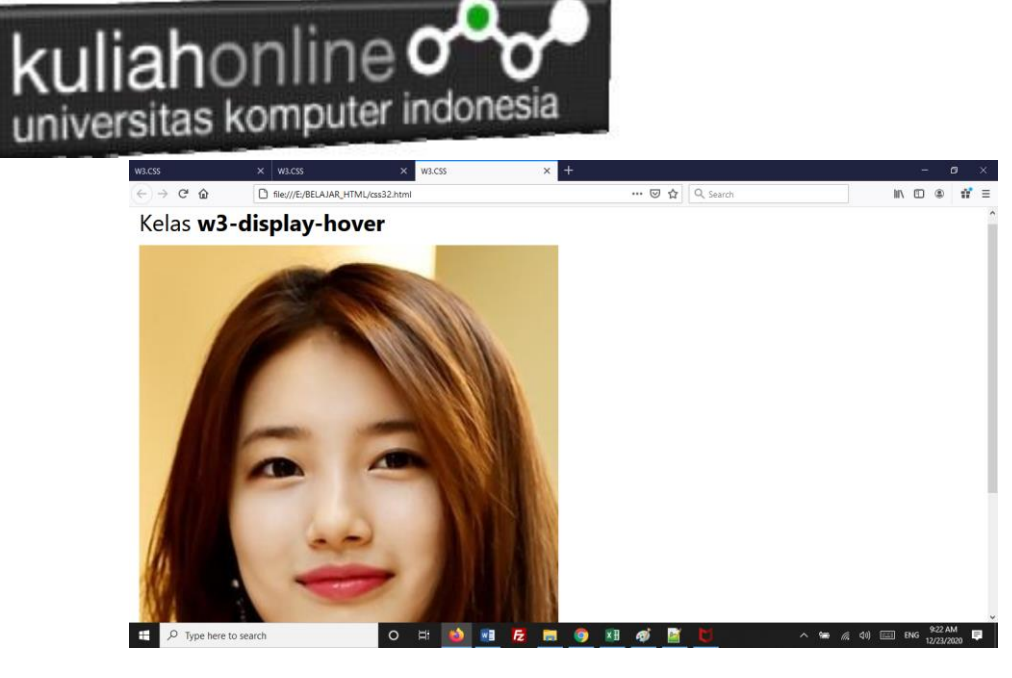

Gambar 10.3. Display Hover

### 10.3.W3.CSS Button Classes

W3.CSS menyediakan kelas untuk membuat tombol berikut:

| Button  | Button  | Button  | Button | Button | Button | Disabled |
|---------|---------|---------|--------|--------|--------|----------|
| Button  | Button  | Button  | Button | Button | Button | Disabled |
| Button  | Button  | Button  | Button | Button | Shadov | Button   |
| +       | +       |         |        |        |        |          |
| Button1 | Button2 | Button3 |        |        |        |          |
| Button  |         |         |        |        |        |          |
|         |         |         |        |        |        | Button   |

Gambar 10.4. Bermacam Tombol

| KELAS     | DEFINISI                                                                                                    |  |
|-----------|----------------------------------------------------------------------------------------------------|--|
| w3-btn    | Tombol persegi panjang dengan efek bayangan melayang. Warna default adalah hitam.                                                                             |  |
| w3-button | Tombol persegi panjang dengan efek melayang abu-abu. Warna default abu-abu<br>muda di W3.CSS versi 3.<br>Warna default diwarisi dari elemen induk di versi 4. |  |
| w3-bar    | Sebuah bar horizontal yang dapat digunakan untuk mengelompokkan tombol menjadi satu.                                                                          |  |
| w3-blok   | Kelas yang dapat digunakan untuk menentukan tombol lebar penuh (100%).                                                                                        |  |
| w3-circle | Dapat digunakan untuk mendefinisikan tombol lingkaran.                                                                                                    |  |
| w3-ripple | Dapat digunakan untuk membuat efek riak.                                                                                                    |  |

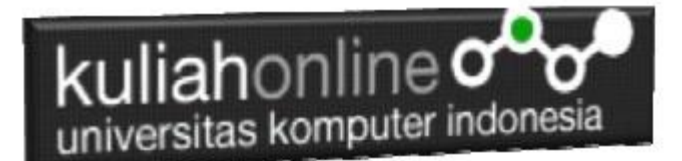

## 10.3.1.Tombol

Baik kelas w3-button dan kelas w3-btn menambahkan perilaku tombol ke elemen HTML apa pun.

```
Elemen yang paling umum digunakan adalah <input type = "button">, <button>, dan <a>:
NamaFile:css33.html
<html>
<title>W3.CSS</title>
<meta name="viewport" content="width=device-width, initial-scale=1">
<link rel="stylesheet" href="w3.css">
<body>
<div class="w3-container">
  <h2>Tombol (w3-button)</h2>
 <input type="button" class="w3-button w3-red" value="Input Button">
 <button class="w3-button w3-indigo">Button Button</button>
  <a href="#" class="w3-button w3-deep-orange">Link Button</a>
</div>
<div class="w3-container">
 <h2>Tombol (w3-btn)</h2>
 <input type="button" class="w3-btn w3-purple" value="Input Button">
 <button class="w3-btn w3-pink">Button Button</button>
 <a href="#" class="w3-btn w3-lime">Link Button</a>
</div>
</body>
</html>
```

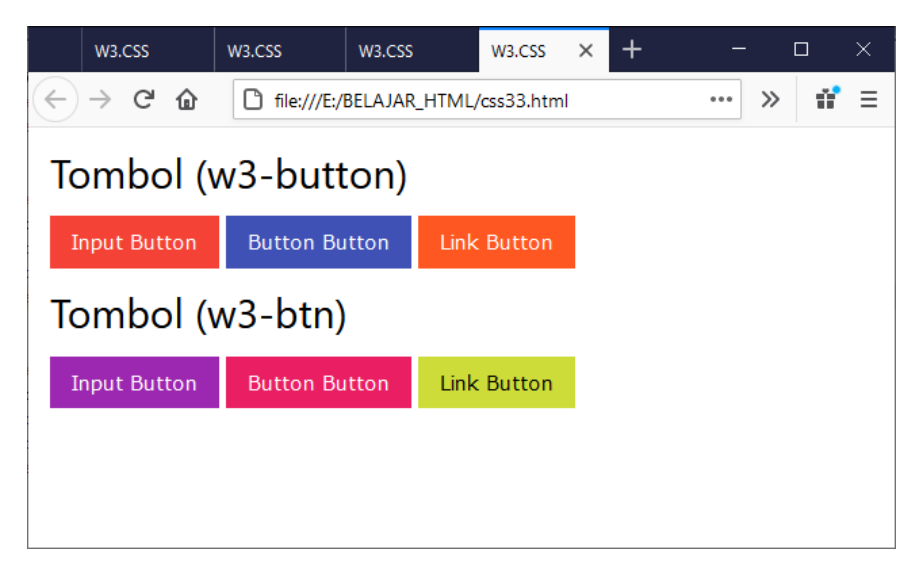

Gambar 10.5. Kelas Tombol

### 10.3.2.Button Shapes

Kelas w3-round-size digunakan untuk menambahkan batas bulat ke tombol:

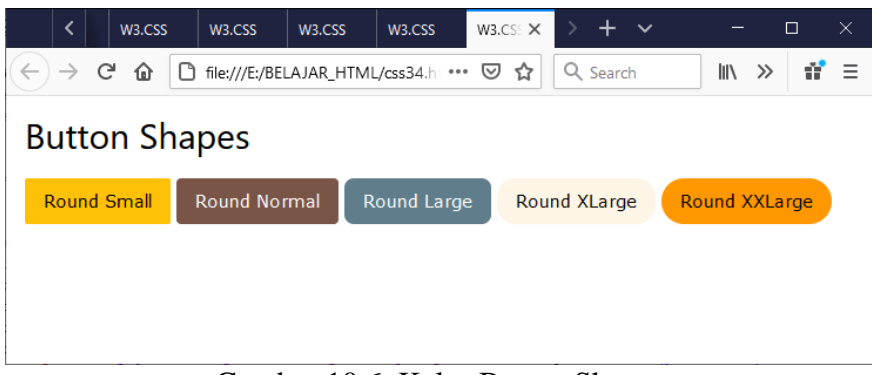

Gambar 10.6. Kelas Button Shapes

#### NamaFile:css34.html

<html> <title>W3.CSS</title> <meta name="viewport" content="width=device-width, initial-scale=1"> k rel="stylesheet" href="w3.css"> <style> .w3-btn {width:150px;} </style> <body> <div class="w3-container"> <h2>Button Shapes</h2> <button class="w3-button w3-amber w3-round-small">Round Small</button> <button class="w3-button w3-brown w3-round">Round Normal</button> <button class="w3-button w3-blue-gray w3-round-large">Round Large</button> <button class="w3-button w3-sand w3-round-xlarge">Round XLarge</button> <button class="w3-button w3-orange w3-round-xxlarge">Round XXLarge</button> </div>

</body> </html>

### 10.4.Semua Elemen diJadikan Tombol

Dengan W3.CSS, semua element html dapat dijadikan tombol, contoh berikut adalah Gambar dijadikan tombol

#### NamaFile:css35.html

<!DOCTYPE html> <html> <title>W3.CSS</title>

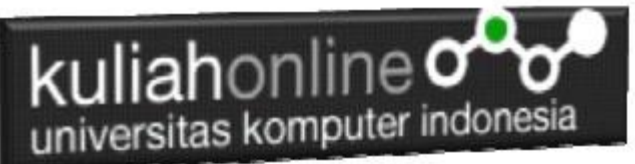

<meta name="viewport" content="width=device-width, initial-scale=1"> k rel="stylesheet" href="w3.css"> <style> .w3-btn {width:150px;} </style> <body> <h2>All Elements Can Be Buttons</h2> Dengan W3.CSS, semua elemen isa dijadikan tombol: <div class="w3-row-padding" style="margin:0 -16px"> <div class="w3-half"> <div class="w3-button w3-white w3-ripple" style="margin:0;padding:0"> <img src="mobil.jpg" style="width:100%"> A picture can be a w3-button </div> </div> <div class="w3-half"> <div class="w3-btn w3-white w3-ripple" style="margin:0;padding:0"> <img src="mobil.jpg" style="width:100%"> A picture can be a w3-btn </div> </div> </div> </body> </html>

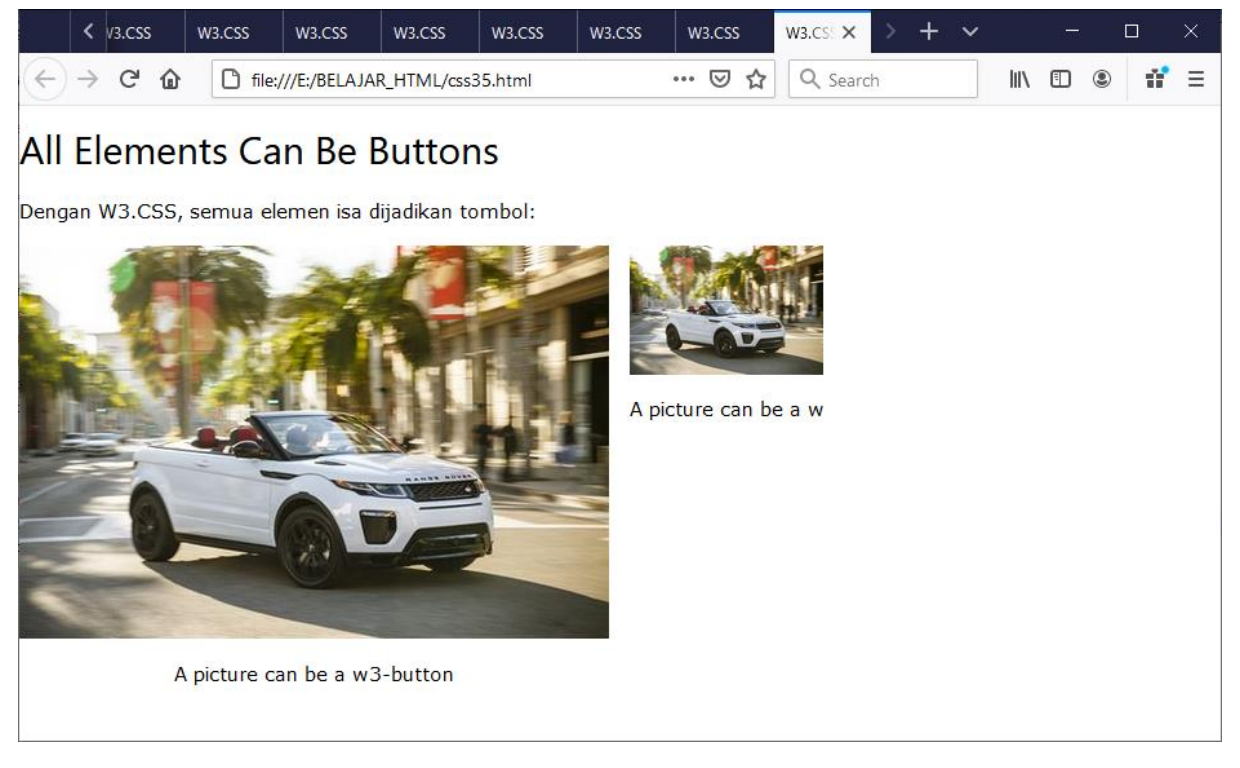

Gambar 10.7. Element Tombol

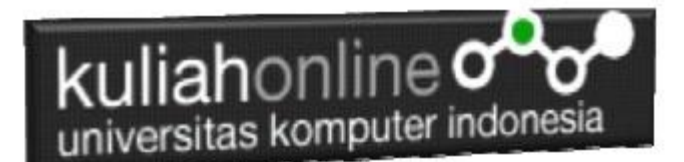

# 10.5. Tombol Melingkar

Kelas w3-circle dapat digunakan untuk membuat tombol melingkar:

### NamaFile:css351.html

```
<html>
<title>W3.CSS</title>
<meta name="viewport" content="width=device-width, initial-scale=1">
<link rel="stylesheet" href="w3.css">
<body>
<div class="w3-container">
<h2>Tombol Melingkar</h2>
<button class="w3-button w3-xlarge w3-circle w3-black">+</button>
<button class="w3-button w3-xlarge w3-circle w3-black">+</button>
<button class="w3-button w3-xlarge w3-circle w3-black">+</button>
<button class="w3-button w3-xlarge w3-circle w3-black">+</button>
<button class="w3-button w3-xlarge w3-circle w3-black">+</button>
<button class="w3-button w3-xlarge w3-circle w3-card-4">+</button>
</div>
```

</body> </html>

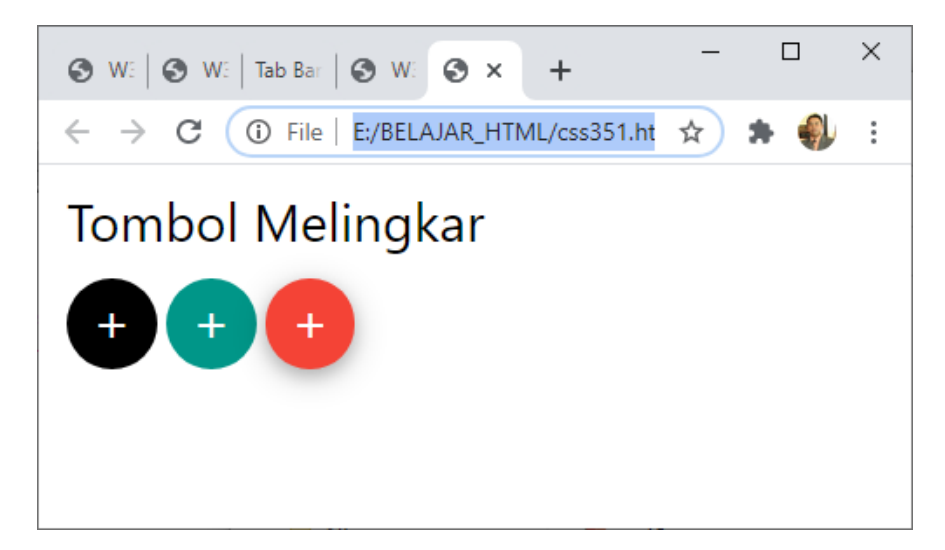

#### Gambar 10.11. Tombol melingkar

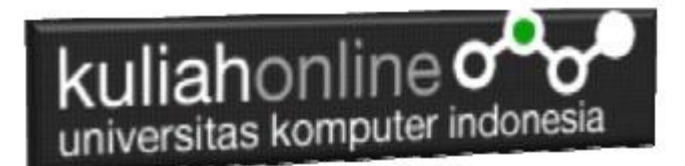

### 10.6. Tombol Kotak

#### Kelas w3-button dapat digunakan untuk membuat tombol kotak:

#### NamaFile:css351.html

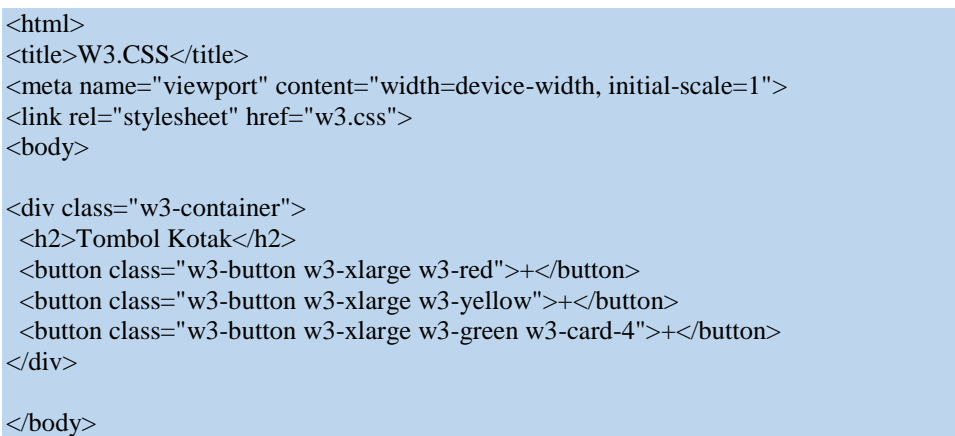

</html>

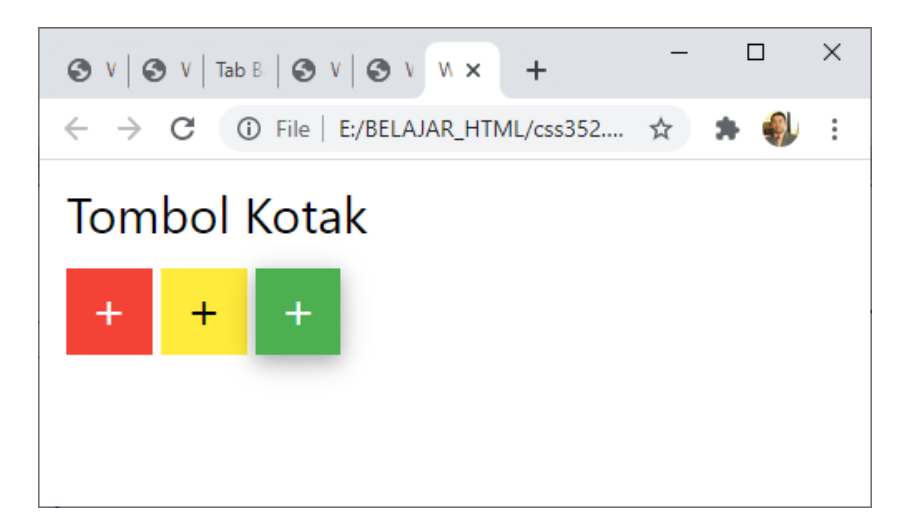

Gambar 10:12 Tombol Kotak

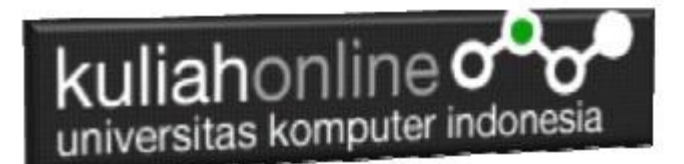

## TUGAS 10.

Dengan Menggunakan w3.css Button, , buat program Untuk Menampilkan Gambar tombol bulat dan kotak seperti berikut:

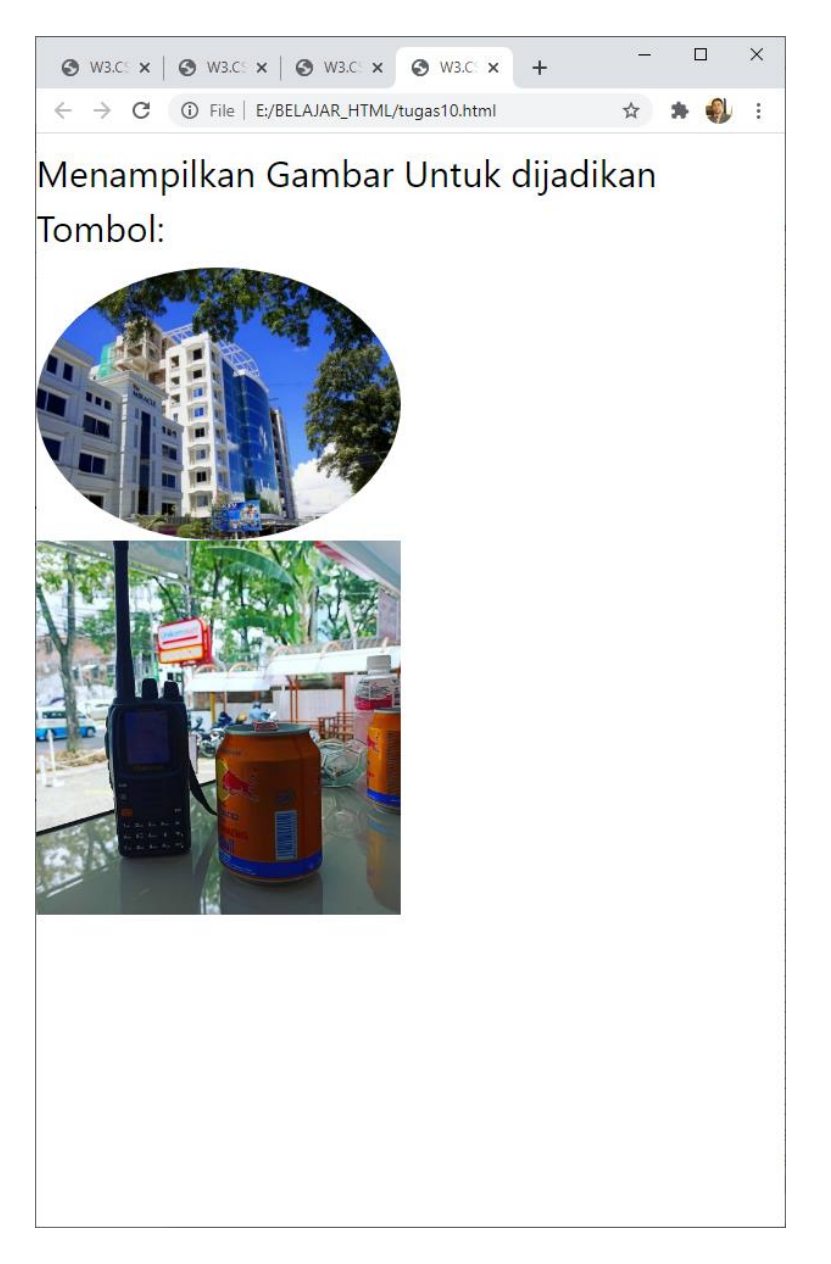

Gambar atau foto bisa diganti dengan foto Anda Masing-masing, Kumpulkan Program dan Screenshot tampilan dalam format PDF, Paling Lambat Hari Minggu Sore Tanggal 3 Januari 2021